## COMMENT SOUMETTRE UNE FACTURE DE LAVAGE?

Les fournisseurs classés comme fournisseurs de « lavage » pourront soumettre des factures de lavage à Trimac.

- Connectez-vous à ALTO Exchange
- 1. Cliquez sur l'icône (+) pour ajouter une nouvelle facture

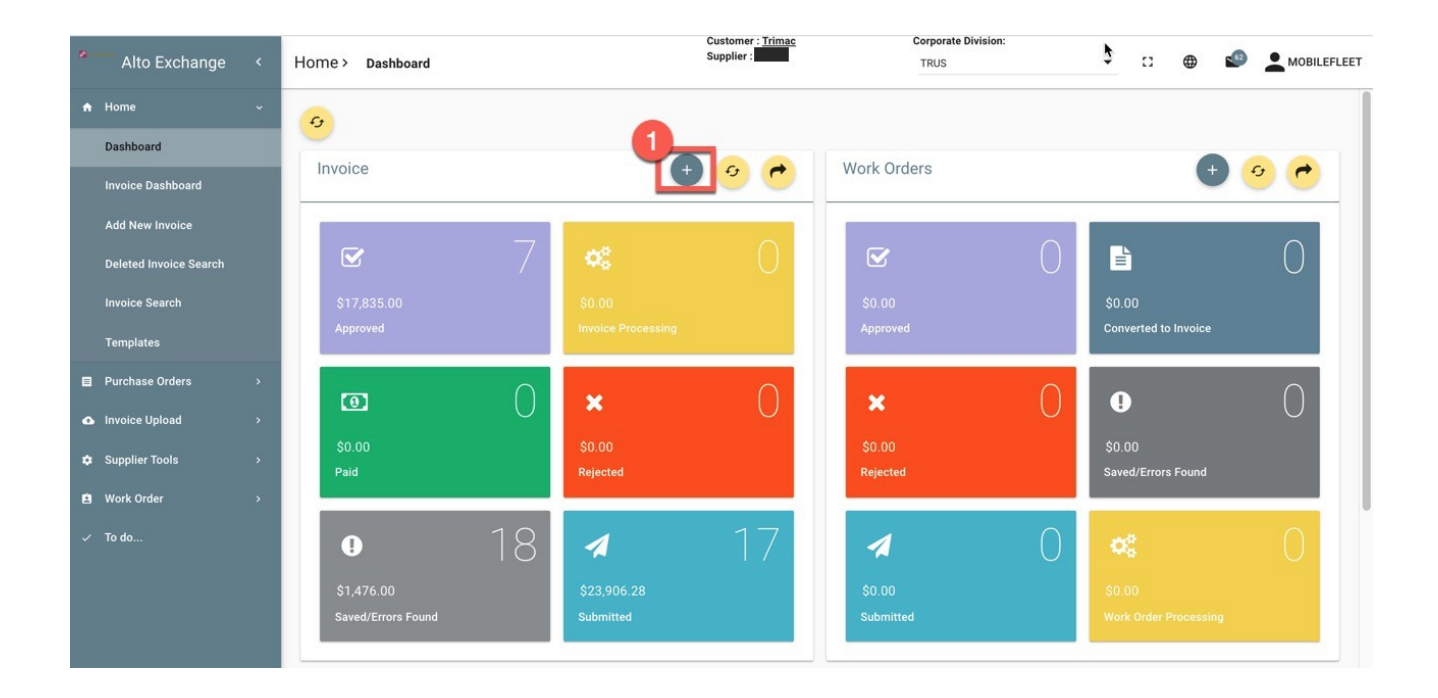

- 2. Entrez le numéro de facture (20 caractères maximum)
- 3. Ajoutez le produit de la ligne

## COMMENT SOUMETTRE UNE FACTURE DE LAVAGE? : TRIMAC - PORTAIL

|                                               | Customer : <u>Trimac</u><br>Supplier : <u>MOBILE FLEET</u> | WASH                 | Corporate Division:<br>TRUS | ▶ □ ●                   |                  |
|-----------------------------------------------|------------------------------------------------------------|----------------------|-----------------------------|-------------------------|------------------|
| Editing Invoice                               | ADD NEW SAVE SUBMIT                                        | SAVE AS TEMPLATE     | ATTACHMENTS* DELETE         | PRINT TO DO.            | MAIN 🗘           |
| INVOICE HEADER CURRENT ERRORS HISTORICAL ERRO | RS INVOICE HISTORY EMAILS                                  |                      |                             |                         |                  |
| GENERAL INFORMATION                           |                                                            |                      | Invo                        | ice Id: 2723 Status: SA | AVED HIDE HEADER |
| Invoice Number*                               | Supplier Company<br>MOBILE FLEET WASH                      |                      | Criginator*                 |                         | ٩                |
| Invoice Date*  SO(05/2021 *                   | Site<br>Vendor Terms                                       | Service Date/Activit | Comment                     |                         |                  |
| Track Id Tax Id                               | NET30                                                      | 05/05/2021 ~         |                             |                         |                  |
| Tax Status                                    | Transaction Type                                           |                      | Currency<br>CAD             |                         | •                |
| Deduction Percent Value                       | Tax Percent                                                | Value                | Summary                     |                         |                  |
| Discount 0 × \$0.                             | 0 GST 0                                                    | × \$0.0              | 0 Su                        | b Total Amount:         | \$               |
|                                               | HST 0                                                      | × \$0.00             | D                           | Total Tax:              | \$ 0.00          |
| 3                                             | PST 0                                                      | × \$0.0              | 5                           | Total Amount:           | \$ 0.00          |
| ADD LINE PRODUCT* MULTILINE CODING* SPLIT     | DELETE SELECTED LINES ADD LINES FROM                       | ADD LINES F          | FROM WORK ORDER ADD LINES   | FROM CONTRACT           | PORT TO EXCEL    |
| DOWNLOAD THE TEMPLATE                         |                                                            |                      | 🖌 Show Coding 🖌 Show PO     | Show Work Order         | Show Contract    |

## **COMMENT CHOISIR UN ARTICLE?**

- 4. Cherchez la description de l'article et sélectionnez-la
- 5. Si vous avez sélectionné l'article, le prix unitaire sera par défaut
- 6. Entrez la quantité facturée
- 7. Sélectionnez l'unité de mesure
- 8. Cliquez sur l'onglet de codage

|                          | Add Line Product   |                                                  |                |            |        | 7        |                                                                                                    |
|--------------------------|--------------------|--------------------------------------------------|----------------|------------|--------|----------|----------------------------------------------------------------------------------------------------|
| Editing Invoice          | GENERAL CODING 8   |                                                  |                |            |        |          | DO MAIN                                                                                                    |
| INVOICE HEADER CURRENT   |                    |                                                  |                |            |        |          | -                                                                                                    |
| GENERAL INFORMATION      | Purchase Order     | × •                                              | Deduction Labe | el Percent | Value  | Editable | s: SAVED HIDE HEADER                                                                                                    |
|                          | Contract           | <u> </u>                                         | Discount       | 0          | 0 ×    |          | ٩                                                                                                    |
|                          | Category           | *                                                | Tax Label      | Percent    | Value  | Editable |                                                                                                    |
| Invoice Date*            | Item Description * |                                                  | GST            | 0          | 0 ×    |          |                                                                                                    |
| Track Id                 | Unit Price*        |                                                  | HST            | 0          | 0 ×    |          | and the second second se |
|                          |                    | 220 5                                            | PST            | 0          | 0 x    |          |                                                                                                    |
| Tax Status               | Quantity *         | 2 6                                              | QST            | 0          | 0 x    |          | · · · ·                                                                                                    |
| Deduction Percent        | Unit of Measure    |                                                  |                |            |        |          |                                                                                                    |
| Discount                 |                    | <ul> <li>Add to the Suppliers Catalog</li> </ul> |                |            |        |          | \$<br>\$ 0.00                                                                                                    |
|                          | Subtotal \$        | 440.00                                           |                |            |        |          | \$ 0.00                                                                                                    |
|                          | Extended Amount \$ |                                                  |                |            |        |          | \$ 0.00                                                                                                    |
| ADD LINE PRODUCT* MULTIL | Delivery Date      | 440.00                                           |                |            |        |          | EXPORT TO EXCEL                                                                                                    |
| DOWNLOAD THE TEMPLATE    | ٢                  |                                                  |                |            | CANCEL | SAVE     | er 🗹 Show Contract                                                                                                    |

Raccourci (créer un article nouveau au fur et à mesure) : Vous pouvez simplement le faire en entrant la description de l'article, le prix unitaire, la quantité, en sélectionnant l'unité de mesure (B, C, D). Quand un nouvel est entré au fur et à mesure, le système affichera l'option « ajouter au catalogue fournisseur ». La valeur par défaut est cochée, ce qui signifie qu'une fois les informations de la ligne enregistrées, l'article sera ajouté à votre catalogue pour une utilisation future

9. Recherchez le numéro de PO (bon de commande) TMW (commence par un 7 et contient 8 chiffres au total) que Trimac vous a fourni (si vous n'avez pas de numéro de PO TMW, vous pouvez entrer le numéro d'unité)

- 10. Rechercher le numéro d'unité (champ obligatoire)
- 11. Cliquez sur Enregistrer

REMARQUE : S'il y a plusieurs lavages sur une facture, veuillez ajouter des lignes supplémentaires pour toutes les unités lavées et assurez-vous d'inclure le numéro de PO TMW sur chaque ligne.

Le système codera automatiquement l'article de la ligne dès que les numéros TMW/UNITÉ seront sélectionnés et enregistrés

|                                           | Customer : <u>Trimac</u><br>Supplier : <u>MOBILE FLI</u> | ET WASH T            | Corporate Division:<br>TRUS  |                                   |
|-------------------------------------------|----------------------------------------------------------|----------------------|------------------------------|-----------------------------------|
| Editing Invoice                           | ADD NEW SAVE SUBMIT                                      | SAVE AS TEMPLATE     | ATTACHMENTS* DELETE F        | RINT TO DO MAIN                   |
|                                           |                                                          |                      |                              | ×                                 |
| GENERAL INFORMATION                       |                                                          |                      |                              | s: SAVED HIDE HEADER A            |
| GENERAL CODING                            |                                                          |                      |                              | Q                                 |
| Invoice Number*                           |                                                          | Durahara Order (TMU) |                              |                                   |
| Invoice Date* Purchase Order [TMW]        |                                                          |                      |                              |                                   |
| 💼 05/05/2021 👻                            | 10                                                       | Unit                 |                              |                                   |
| Track Id                                  | × 4                                                      | Main Account         |                              |                                   |
| Ter Carter                                |                                                          | Product Code         |                              |                                   |
|                                           |                                                          | Branch               |                              |                                   |
|                                           |                                                          | Business Unit        |                              |                                   |
| Deduction Percent                         |                                                          | Legal Entity         |                              | s                                 |
| Discount                                  |                                                          |                      | VALIDATE                     | CLEAR \$0.00                      |
|                                           |                                                          |                      |                              | \$ 0.00                           |
| U                                         |                                                          |                      | CANCEL                       | \$ 0.00                           |
| ADD LINE PRODUCT* MULTILINE CODING* SPLIT | DELETE SELECTED LINES ADD LINES FF                       | OM PO ADD LINES FR   | ROM WORK ORDER ADD LINES FRO | M CONTRACT EXPORT TO EXCEL        |
| DOWNLOAD THE TEMPLATE                     |                                                          |                      | 🖌 Show Coding 🖌 Show PO 🛛 🖌  | Show Work Order 🛛 🗹 Show Contract |

12. Ajoutez la pièce jointe à la facture. Le format PDF est requis.

Trimac a besoin d'une copie de :

la facture

• et une copie du ticket de lavage

## LES FACTURES REÇUES SANS LES PIÈCES JOINTES APPROPRIÉES SERONT REJETÉES ET RETOURNÉES AU VENDEUR

|                                                 | Customer : <u>Trimac</u><br>Supplier :            | Corporate Division:                   | C:                        |
|-------------------------------------------------|---------------------------------------------------|---------------------------------------|---------------------------|
| Editing Invoice                                 | ADD NEW SAVE SUBMIT SAVE AS TEMPLATE              | ATTACHMENTS* DELETE PRINT             | TO DO MAIN                |
| INVOICE HEADER CURRENT ERRORS HISTORICAL ERRORS | INVOICE HISTORY EMAILS                            |                                       |                           |
| GENERAL INFORMATION                             |                                                   | Invoice Id: 2723                      | Status: SAVED HIDE HEADER |
| Invoice Number*                                 | MOBILE FLEET WASH                                 | Criginator*                           | ٩                         |
| Invoice Date*                                   | Site                                              | Q Comment                             |                           |
| Track Id Tax Id                                 | Vendor Terms Service Date/Activit NET30           | ·                                     |                           |
| Tax Status                                      | Transaction Type                                  | Currency<br>CAD                       | ~                         |
| Deduction Percent Value                         | Tax Percent Value                                 | Summary                               |                           |
| Discount 0 × \$0.00                             | GST 0 × \$0                                       | .00 Sub Total Amoun<br>Total Deductio | n: \$ 0.00                |
|                                                 | HST 0 × \$0                                       | .00 Total Ta                          | x: \$0.00                 |
|                                                 | PST 0 × \$0.                                      | .00 S Total Amoun                     | t: \$440.00               |
| ADD LINE PRODUCT* MULTILINE CODING* SPLIT       | DELETE SELECTED LINES ADD LINES FROM PO ADD LINES | FROM WORK ORDER ADD LINES FROM CONTRA | ACT EXPORT TO EXCEL       |
|                                                 |                                                   | Show county Show PO                   | Show Contract             |

- 13. Cliquez sur « Soumettre » la facture pour envoyer la facture pour approbation et paiement
- 14. Le système sélectionnera automatiquement l'approbateur de facture.

|                                                 | Customer : <u>Trimac</u><br>Supplier : <u>MOBILE FLEET : TSH</u> | Corporate Division:<br>TRUS C B S AMOBILEFLEET          |
|-------------------------------------------------|------------------------------------------------------------------|---------------------------------------------------------|
| Editing Invoice                                 | ADD NEW SAVE SUBMIT SAVE AS TEMPLATE                             | ATTACHMENTS* DELETE PRINT TO DO MAIN 📀                  |
| INVOICE HEADER CURRENT ERRORS HISTORICAL ERRORS | INVOICE HISTORY EMAILS                                           |                                                         |
| GENERAL INFORMATION                             |                                                                  | Invoice Id: 2723 Status: SAVED HIDE HEADER A            |
| Invoice Number*                                 | Supplier Company<br>MOBILE FLEET WASH                            | Criginator*                                             |
| Invoice Date*                                   | Site                                                             | Comment                                                 |
| Track Id Tax Id                                 | Vendor Terms Service Date/Activit<br>NET30  Service Date/Activit |                                                         |
| Tax Status                                      | Transaction Type                                                 | Currency<br>CAD                                         |
| Deduction Percent Value                         | Tax Percent Value                                                | Summary                                                 |
| Discount 0 × \$0.00                             | GST 0 × \$0.0                                                    | Sub Total Amount: \$ 440.00                             |
|                                                 | HST 0 × \$0.0                                                    | 0 Total Tax: \$ 0.00                                    |
|                                                 | PST 0 × \$0.0                                                    | 0 5 Total Amount: \$440.00                              |
| ADD LINE PRODUCT* MULTILINE CODING* SPLIT       | DELETE SELECTED LINES ADD LINES FROM PO ADD LINES F              | FROM WORK ORDER ADD LINES FROM CONTRACT EXPORT TO EXCEL |